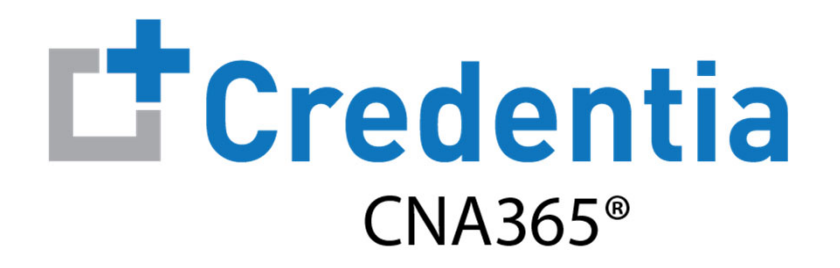

#### **System Reports Quick Reference Guide**

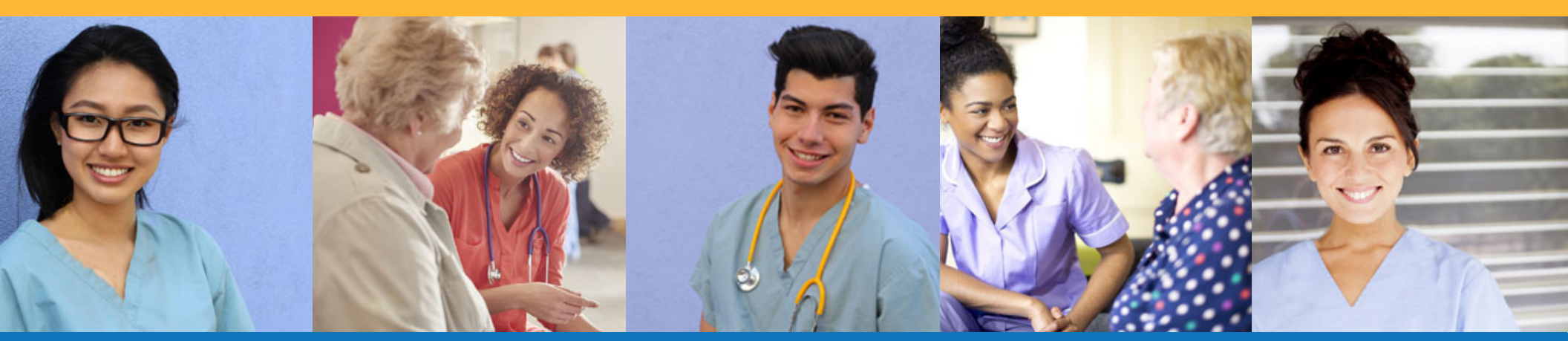

# Contents

- **1** Accessing Reports
- 2 Report Filtering & Sorting
- **3** Exporting Reports
- **3** Managing Report Schedules

# **Accessing Reports**

Select a report from the "Report" main menu

| <ul> <li>Course Completions</li> <li>Roster - Pass/Fail by Training Program &gt;</li> <li>Training Program Report &gt;</li> <li>Voucher</li> </ul> | <ul> <li>Course Completions</li> <li>Candidate Search</li> <li>Voucher</li> <li>Manage Users</li> </ul> | <ul> <li>Course Completions</li> <li>Candidate Search</li> <li>Voucher</li> <li>Manage Users</li> <li>Report</li> </ul> | Cred    | lentia<br>A365* |                                          |                         |   | 13 |
|----------------------------------------------------------------------------------------------------|----------------------------------------------------------------------------------------------------|----------------------------------------------------------------------------------------------------|---------|-----------------|------------------------------------------|-------------------------|---|----|
| Candidate Search<br>Voucher                                                                                                    | Candidate Search<br>Voucher<br>Manage Users                                                             | Candidate Search<br>Voucher<br>Manage Users<br>Report                                                                   | Cours   | se Completions  | Roster - Pass/Fail by Training Program > | Training Program Report | > |    |
| Youcher                                                                                                    | Youcher       L       Manage Users                                                                      | Voucher  Manage Users  Report                                                                                           | Candio  | idate Search    |                                          |                         |   |    |
|                                                                                                    | Anage Users                                                                                             | Manage Users     Report                                                                                                 | 🗳 Vouch | her             |                                          |                         |   |    |

**IMPORTANT:** Report data is currently updated daily at 12:30am EST. Any training program user assignments to a training program will be applied at the next daily system update time. Report data will not be visible for the new assigned training program until after the daily update.

# **Report Filtering & Sorting Global Report Filters**

> To apply exam date filter to all graphs and tabular charts for a report, apply global filter at the top of the report

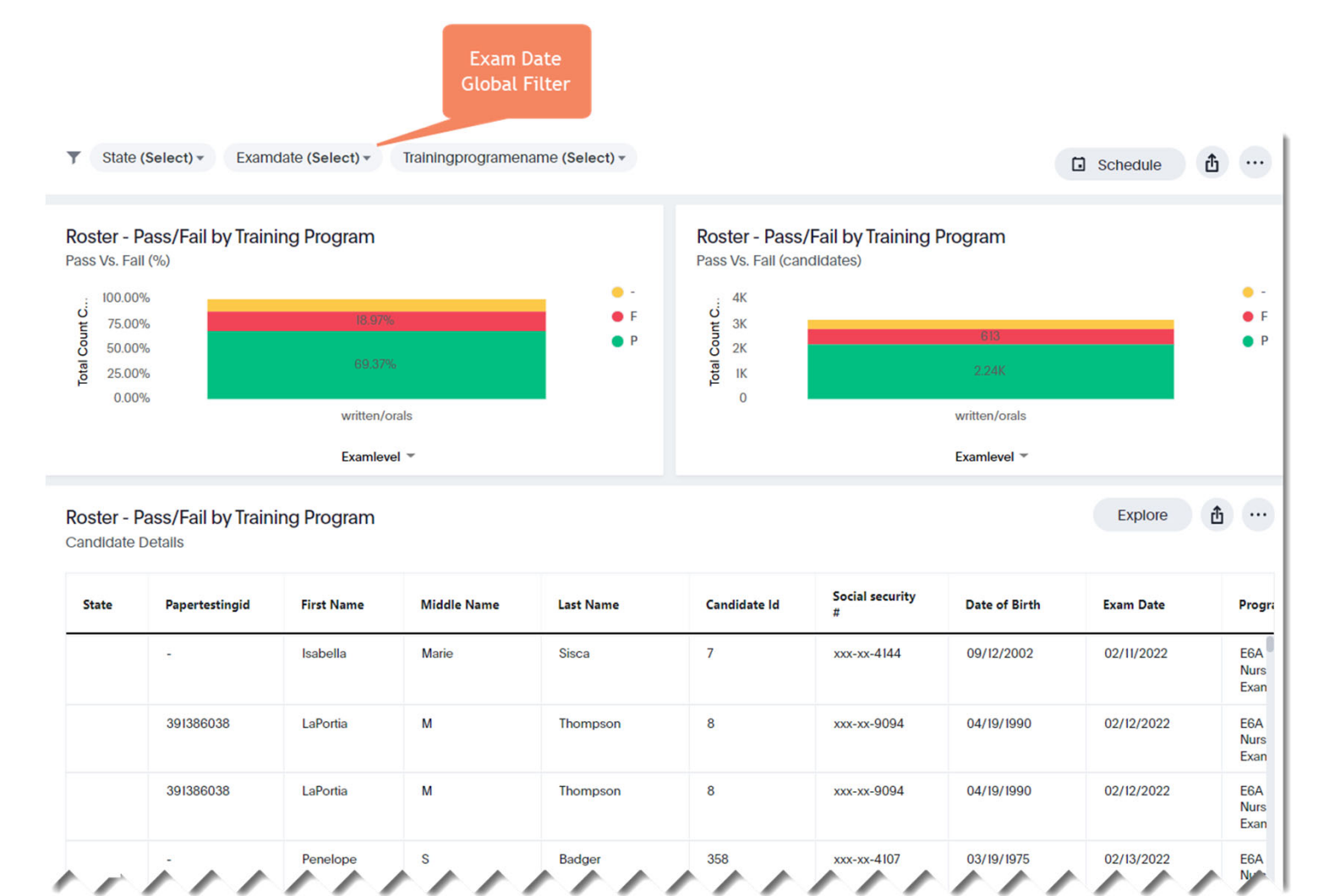

Num

### **Report Filtering & Sorting Tabular Charts**

- $\succ$  Hover over a column header on a tabular chart to set a filter for a specific data column
- $\succ$  Click on a column header to sort the report in ascending or descending order

| Candidat | e Details           |              |            |             |           |                     | Ar            | ny Chart Column            | Explore                     | <b>1</b>     |
|----------|---------------------|--------------|------------|-------------|-----------|---------------------|---------------|----------------------------|-----------------------------|--------------|
| State    | Paper Testing<br>Id | Candidate Id | First Name | Middle Name | Last Name | Social<br>Security# | Date Of Birth | Exam Series<br>Description | Exam Date ····              | Exam<br>Mode |
|          | .51                 | 7            | Isabella   | Marie       | Sisca     | xxx-xx-4144         | 09/12/2002    | NNAAP Written              | Filter                      | Online       |
|          | 391386038           | 8            | LaPortia   | м           | Thompson  | xxx-xx-9094         | 04/19/1990    | NNAAP Skills               | Text wrapping →<br>× Remove | Test Cent    |
|          | 391386038           | 8            | LaPortia   | м           | Thompson  | xxx-xx-9094         | 04/19/1990    | NNAAP Written              | 02/12/2022                  | Test Cent    |
|          | -                   | 358          | Penelope   | S           | Badger    | xxx-xx-4107         | 03/19/1975    | NNAAP Written              | 02/13/2022                  | Online       |
|          | -                   | 402          | kelis      | irie        | banks     | xxx-xx-1001         | 03/13/2003    | NNAAP Written              | 02/08/2022                  | Online       |
|          |                     | 695          | Jeanette   | Nicole      | Brooks    | xxx-xx-4833         | 05/12/1996    | NNAAP Written              | 02/08/2022                  | Online       |
|          | 391278220           | 899          | Cherelle   | -           | Carey     | xxx-xx-7074         | 03/15/1988    | NNAAP Skills               | 01/22/2022                  | Test Cent    |

Select a Filter for

Any Chart Column

Explore n ...

# **Exporting Reports Exporting Entire Report to PDF File**

top of report

from menu

T State (Select) -Examdate (Select) -Trainingprogramename (Select) -Schedule • Select report options icon at Configure filters Roster - Pass/Fail by Training Program Roster - Pass/Fail by Training Program Ę. Present Pass Vs. Fall (%) Pass Vs. Fall (candidates) Download as PDF 1 • -100.00% 4K Total Count C... 3K 3K 1K Count C... Manage schedules • F Select "Download as PDF" 75.00% • P 50.00% otal 25.00% 0.00% 0 written/orals written/orals Examlevel \* Examlevel \* **6** Select Visualizations option Roster - Pass/Fail by Training Program Candidate Details Select download button Ex Date Pror

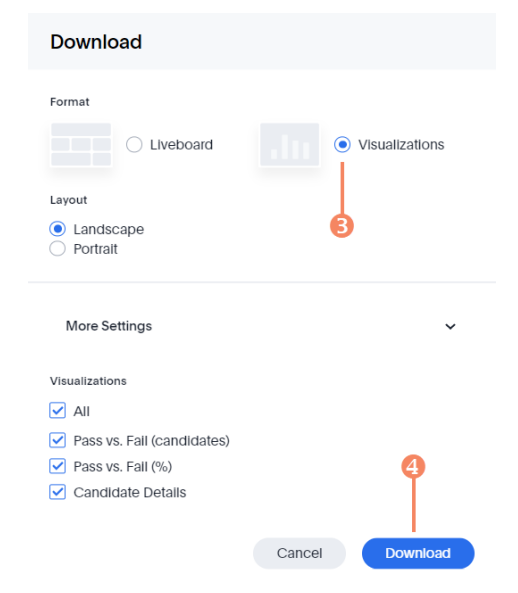

# **Exporting Reports** Exporting a Tabular Chart

- Select report options icon at top of tabular chart
- Select desired file export format
  - CSV
  - XLSX (Excel)
  - PDF

| State | Paper Testing<br>Id | Candidate Id | First ↑<br>Name | Middle Name | Last Name | Social<br>Security# | Date Of Birth | Exam Series<br>Description      | ↓ Download as          | s CSV           |
|-------|---------------------|--------------|-----------------|-------------|-----------|---------------------|---------------|---------------------------------|------------------------|-----------------|
|       | 1100162491          | 851237       | AHMED           | 2           | LANGHORNE | xxx-xx-7765         | 09/13/1984    | Nurse Aide Skills<br>Exam       | · <u>↓</u> Download as | s XLSX<br>s PDF |
|       | 1100162491          | 851237       | AHMED           | -           | LANGHORNE | xxx-xx-7765         | 09/13/1984    | Nurse Aide<br>Written Exam      | Present                |                 |
|       | 0910085314          | 722440       | AICHATA         | -           | ALI       | xxx-xx-6431         | 05/18/1992    | Home Health<br>Aide Skills Exam |                        |                 |
|       | 1101273776          | 1010431      | ALANDA          | LASHON      | RUSHIN    | xxx-xx-8466         | 01/13/1972    | Nurse Aide Skills<br>Exam       | 02/21/2022             | Test Cer        |
|       | 4800205374          | 1009136      | ALEXANDER       | ÷           | SHIAMGBOR | xxx-xx-5072         | 05/17/1979    | Nurse Aide Skills<br>Exam       | 02/03/2022             | Test Cer        |
|       | 1100160101          | 849447       | ALexandria      | -           | Woods     | xxx-xx-1772         | 01/18/2000    | Nurse Aide Skills<br>Exam       | 02/02/2022             | Test Cer        |
|       | 1100160101          | 849447       | ALexandria      | -           | Woods     | ххх-хх-1772         | 01/18/2000    | Nurse Aide<br>Written Exam      | 02/02/2022             | Test Cen        |
|       | ÷                   | 1009767      | AMINATA         | -           | FOFANA    | xxx-xx-0835         | 08/11/1989    | Nurse Aide<br>Written Exam      | 02/07/2022             | Online          |

0

# Managing Report Schedules Adding a Report Schedule

Examdate (Select) -Trainingprogramename (Select) -State (Select) -Y đ Schedule ... Select Schedule button at Roster - Pass/Fail by Training Program Roster - Pass/Fail by Training Program top of report Pass Vs. Fall (%) Pass Vs. Fail (candidates) . --100.00% 4K Count C .... Count C ... • F • F 75.00% 3K P **2** Specify frequency of report 50.00% 2K otal **Total** 25.00% 1K daily, weekly, monthly, etc.) and at what time to generate report Add a schedule for Roster - Pass/Fail • Enter a name for your report Schedule ප ianderson@credentia.com Repeats Daily on Every day 🔻 at 04 -÷ 00 - hours **④** Enter description for your report (optional) **Add Recipients** UTC Users or groups Name\* Pass/Fail Report **6** Specify type of report format (CSV or PDF) Description Enter description here (optional) **6** Select "Schedule" button and Configure Layout PDF Type CSV Options your report will be sent to you via email based on your + Add condition Delete Gating condition frequency settings \* Required field Schedule Cancel

# Managing Report Schedules Editing a Report Schedule

- Select report options icon at top of report
- Select "Manage Schedules" menu item
- Select name of report to open edit screen to change your report settings

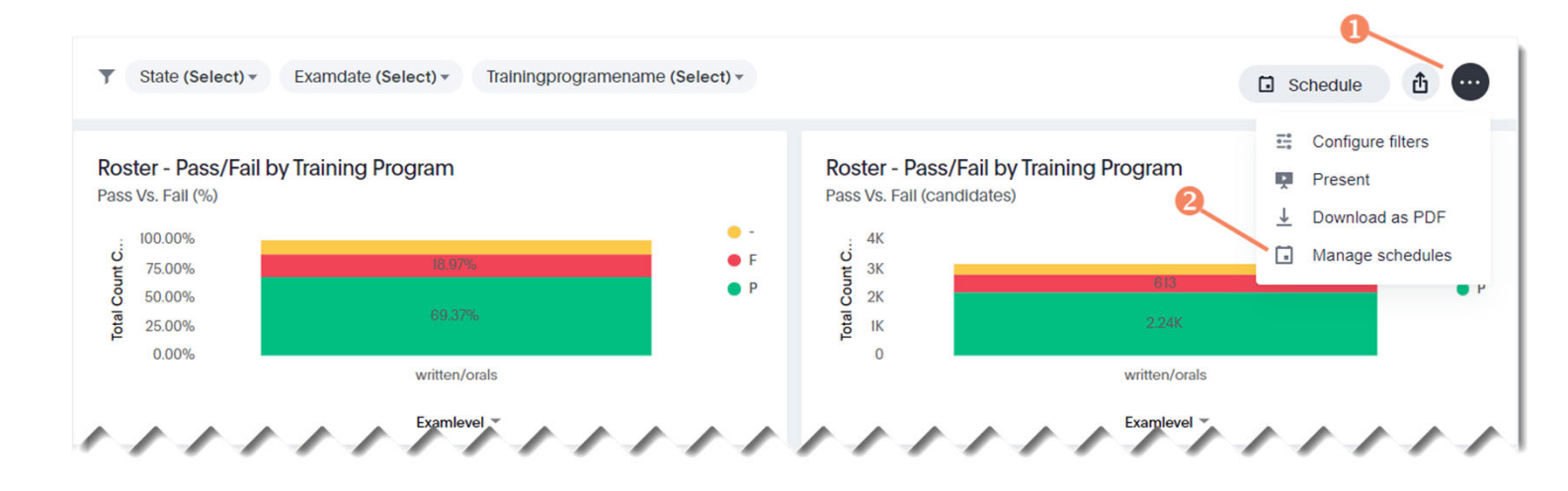

| 0                                                     |        |             |             | Q Search  | < 1-1 >         |
|-------------------------------------------------------|--------|-------------|-------------|-----------|-----------------|
| Name                                                  | Status | Recipient   | Run History | Created   | Author          |
| Test training program report<br>Test description here | Paused | 1 Recipient | Run History | a day ago | J Jeff Anderson |